附件

# 网络申报系统操作说明

| 运行环境   |                                                                                      | 3    |
|--------|--------------------------------------------------------------------------------------|------|
| 成果申报   |                                                                                      | 3    |
| 2.1 申  | 报登录                                                                                  | 3    |
| 2.1.1  | 账号密码登录                                                                               | 3    |
| 2.1.2  | 短信验证码登录                                                                              | 5    |
| 2.2 成  | 果申报                                                                                  | 5    |
| 用户中心   |                                                                                      | 10   |
| 3.1 修  | 改密码                                                                                  | 10   |
| 3.2 注  | 册手机号修改                                                                               | 11   |
| 3.3 退出 |                                                                                      | 11   |
|        | 运行环境<br>成果申报<br>2.1 申<br>2.1.1<br>2.1.2<br>2.2 成<br>用户中心<br>3.1 修<br>3.2 注<br>3.3 退出 | 运行环境 |

## 目录

## 1. 运行环境

系统使用浏览器访问,建议使用 360、Google、Firefox 等浏览器。

| 账号登录                                         | 短信登录                         | 注册      | 通知公告                            | +MOR      |
|----------------------------------------------|------------------------------|---------|---------------------------------|-----------|
|                                              | 手机是                          |         | •关于公示2019年第二批电力建设科学技术进步奖评审结果的通知 | 2019-12-2 |
|                                              | 1 102                        |         | •关于召开2019年电力建设质量管理活动小组成果发表交流会的  | 2019-12-0 |
|                                              | 登录密码                         |         | •关于召开2019年电力建设科学技术进步奖专业评审会的通知   | 2019-11-2 |
|                                              | □ <b>记住密码</b> 忘记密码           |         | •关于召开2019年电力建设科技创新成果经验交流会的通知    | 2019-07-1 |
|                                              | 登录                           |         |                                 |           |
|                                              |                              | 1111111 | ■ 页科中心                          | +MOR      |
| <b>彙作说明</b> :                                |                              |         | ■ 电力建设科学技术进步奖评审办法(2019版)        | 2019-09-0 |
| 请使用IE10                                      | 0以上、360浏览器、Google Chrome浏览器、 | 火狐浏览器等浏 |                                 |           |
| <b>고                                    </b> |                              |         |                                 |           |

图 1- 成果申报系统首页

## 2. 成果申报

打开浏览器,在地址栏输入访问地址(http://sbxt.cepca.org.cn)后单击回车键,浏览器打开 电力建设成果申报系统首页(之后简称申报系统),在首页单击注册可注册新账号,然后登录 系统开始申报工作。

### 2.1 申报登录

### 2.1.1 账号密码登录

#### 2.1.1.1 申报登录

在申报系统首页,输入注册手机号和密码后单击【登录】按钮登录。在该页面用户可查看申 报项目的申报通知及评审办法或下载资料文件,了解申报项目的注意事项。

注册申报账号方式参见 2.1.2 注册申报账号。

#### 2.1.1.2 注册申报账号

使用账号密码登录系统,需先注册申报账号。点击首页登录框右上角的【注册】,即可填写 注册信息注册申报账号。

| 1953                        |                  |                   |                                                                                           |                        |
|-----------------------------|------------------|-------------------|-------------------------------------------------------------------------------------------|------------------------|
| 账号登录                        | 短信登录             | 注册                | ┃ 通知公告                                                                                    | +MOR                   |
|                             | 手机号              |                   | <ul> <li>关于公示2019年第二批电力建设科学技术进步奖评审结果的通知</li> <li>关于召开2019年电力建设质量管理活动小组成果发表交流会的</li> </ul> | 2019-12-2<br>2019-12-0 |
|                             | 登录密码             |                   | <ul> <li>关于召开2019年电力建设科学技术进步奖专业评审会的通知</li> <li>关于召开2019年电力建设科技创新成里经验公签合的通知</li> </ul>     | 2019-11-2              |
|                             | □记住密码            | 忘记密码              | V1 [1110013449] YEEK44J KBJMING STREET UND LIJUUAL                                        | 2015 07 1              |
|                             |                  |                   | ◎ 资料中心                                                                                    | +MOR                   |
| 操作说明:<br>请使用IE10<br>览器进行填报。 | 以上、360浏览器、Google | Chrome浏览器、火狐浏览器等浏 | <ul> <li>电力建设科学技术进步奖评审办法(2019版)</li> </ul>                                                | 2019-09-00             |

图 2- 注册账号

填写注册信息注册后,单击【注册】按钮,登录成功后进行申报工作。

#### 注意:

-4---

输入验证手机号码后,单击【获取验证码】按钮,系统将自动向该手机号发送短信验证码,将收到的验证码填写至注册信息中,完善其他信息后单击【注册】,即可完成注册申报账号操作。

| ▲ 电力建设成果申报系统                                  |                                                     | 已履会员,请 <b>前柱登录</b> |
|-----------------------------------------------|-----------------------------------------------------|--------------------|
| 联 <sup>44</sup> 设置<br>- 手机号<br>- 验证码<br>- 验证码 | 講设置你的用户名和密码用于登录<br>请输入手机导<br>请输入验证码 (获取验证码<br>请输入验码 |                    |
| - 輸入密码<br>- 电子邮箱<br>曲分体数                      | 请用次输入进行()<br>请输入电子邮箱                                |                    |
| - 単位名称<br>- 運動地址<br>- 部友编码                    | 请给入单位名称<br>请给入通讯地址<br>请给入规范处路码                      |                    |
| - 所 <b>资</b> 策团                               | 国政中国内有限公司                                           | tt                 |

图 3- 注册信息

#### 2.1.2 短信验证码登录

在申报系统首页,单击【短信登录】按钮后输入手机号和短信验证码,即可通过向手机发送 验证码的方式快捷登录系统。

#### 登录步骤:

- 在申报登录页面输入手机号码(该手机必须为已注册账号的手机号码)后,单击【获取 验证码】按钮,系统自动向该号码发送验证码信息;
- 2、将收到的验证码信息填写到验证码的输入框中,单击【登录】按钮,验证通过后登录申 报系统,即可开始申报工作。
- 3、注册账号操作步骤参见 2.1.1.2 注册申报账号 2.1 账号密码登录。

| 中国电力建設企业协会                                                   | 电力建设成果申报                                                           | <b>紧系统</b>         |                                                                                                    |                                 |
|--------------------------------------------------------------|--------------------------------------------------------------------|--------------------|----------------------------------------------------------------------------------------------------|---------------------------------|
| K SE                                                         | A CONTRACTOR OF                                                    |                    |                                                                                                    |                                 |
| 账号登录                                                         | 短信登录                                                               | 注册                 | 通知公告                                                                                                   | +MORE                           |
|                                                              | <b>请输入手机</b> 号                                                     |                    | •关于公示2019年第二批电力建设科学技术进步奖评审结果的通知                                                                        | 2019-12-20                      |
|                                                              |                                                                    |                    | •关于召开2019年电力建设质量管理活动小组成果发表交流会的                                                                         | 2019-12-05                      |
|                                                              | 请输入验证码 获取验证码                                                       |                    | •关于召开2019年电力建设科学技术进步奖专业评审会的通知                                                                          | 2019-11-22                      |
|                                                              |                                                                    |                    | •关于召开2019年电力建设科技创新成果经验交流会的通知                                                                           | 2019-07-16                      |
|                                                              | 登录                                                                 |                    |                                                                                                    |                                 |
| 1                                                            |                                                                    |                    |                                                                                                    |                                 |
|                                                              |                                                                    |                    | ● 资料中心                                                                                                 | +MORE                           |
| 操作说明:<br>请使用IE10<br>览器进行填报。                                  | 以上、360浏览器、Google Chrome浏览器、                                        | 火狐浏览器等浏            | <ul> <li>● 资料中心</li> <li>● 电力建设科学技术进步奖评审办法(2019版)</li> </ul>                                           | +MORE<br>2019-09-06             |
| 操 <mark>作说明:</mark><br>请使用IE10<br>览器进行填报。<br><b>奖</b> 项<br>设 | 以上、360浏览器、Google Chrome浏览器、<br>电力建设科学技术进步奖根据成果情况,<br>1常工作机构,设在行业部。 | 火狐浏览器等浏<br>分为技术类、信 | <ul> <li>资料中心</li> <li>• 电力建设科学技术进步奖评审办法(2019版)</li> <li>息类、专利类和标准类。电力建设科学技术进步奖奖励委员会是最高评定机机</li> </ul> | +MORE<br>2019-09-06<br>肉,奖励办公室是 |

图 4- 短信验证码登录

#### 2.2 成果申报

登录申报系统后点击电力建设质量管理小组活动成果下的【点击申报】开始申报,在弹出窗 口中填写相关信息后,点击【保存】即可新建一个成果。已创建成果可以在已报成果中选择【电 力建设质量管理小组活动成果】。点击右侧操作列的编辑图标,打开申报表填写页面。

★ E E E ▲ 前页 成型中报 已报成型 用户中心

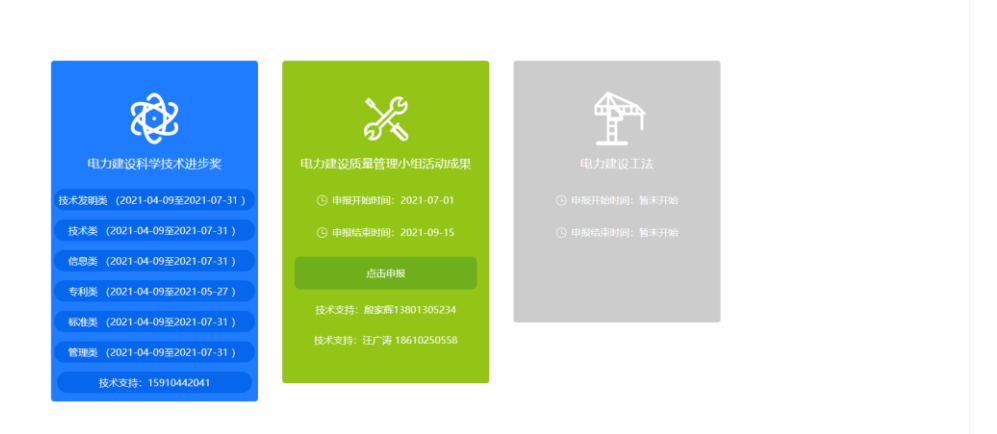

#### 图 5 - 成果申报

| ● 电力建设成果申报 | 系统        |              |        |         |   |   | 論页 | REAL | 四中中心 |
|------------|-----------|--------------|--------|---------|---|---|----|------|------|
|            |           |              |        |         |   |   |    |      |      |
|            | 请请写成果基本信息 | 3            |        |         |   | × |    |      |      |
|            | 成果基本情况    | 紅色星号为必填项     |        |         |   |   |    |      |      |
|            | * 成果名称:   | 请输入成果名称,20个字 | СLA    |         |   |   |    |      |      |
|            | *小姐名称:    |              |        |         |   |   |    |      |      |
| E          | *注册小姐人数:  |              |        |         |   |   |    |      |      |
| 技术发展       | * 小姐成员:   |              |        |         |   |   |    |      |      |
| 技术3        | * 应用工程类型: | 请选择应用工程类型    |        |         | ~ |   |    |      |      |
| 信息3        | * 所属专业:   | 请选择所属专业 >    | *所属工种: | 请选择所属工种 | ~ |   |    |      |      |
| 专利进        | * 课题类型:   | 请选择课题类型      |        |         | ~ |   |    |      |      |
| 400tb3     |           | 224          | RP .   |         |   |   |    |      |      |
| 「管理会       |           | ans          | DOLD . |         |   |   |    |      |      |
|            |           |              |        |         |   |   |    |      |      |
|            |           |              |        |         |   |   |    |      |      |
|            |           |              |        |         |   |   |    |      |      |
|            |           |              |        |         |   |   |    |      |      |

#### 图 6- 成果基本情况

#### 2.2.1.1 已报成果

已创建成果可以在已报成果中选择【电力建设质量管理小组活动成果】。点击右侧操作列的 编辑图标,打开申报表填写页面。

|      | ) 电;             | 力建设成果     | 申报系统      |      |         |      |       |        | 俞  | 成果中报 |    | <mark>。</mark><br>用户中心 |
|------|------------------|-----------|-----------|------|---------|------|-------|--------|----|------|----|------------------------|
| 电力建; | Q科学技术进步奖<br>W报结果 | 电力建设质量管理小 | 组活动成果 电力建 | 设工法  |         |      |       |        |    |      |    |                        |
| 序号   | 时间               | 成果编号      | 成果名称      | 小组名称 | 小组人数    | 课题类型 | 成果状态  | 网络预审状态 |    | 已获奖项 | 操作 | F                      |
| 1    | 2021             |           | Bat       | 测试   | 1986/t1 | 问题型  | 申报未提交 | 申报未遵交  |    |      | E. | Û                      |
| 历史申  | 报结果              |           |           |      |         |      |       |        |    |      |    |                        |
| 序号   | 时间               | 成果编制      | 3         | 成果名称 | 小组名称    | 小地   | 目人数   | 课题类型   | 成果 | 状态   | 操作 | F                      |

图 7- 已报成果

#### 2.2.1.2 成果申报单位

逐项填写成果申报单位相关信息,点击【保存】。

| CERTERIORDO | 电力   | 建设成果      | 申报系统              |         | <b>全</b><br>首页 | 成果申报 | 已报成果 |  |
|-------------|------|-----------|-------------------|---------|----------------|------|------|--|
| 编号:尚未提交,智   | 后无编号 | 成果申报单位    | 红色星号为必填项          |         |                |      |      |  |
| 成果申报单位      | •    | * 企业名称:   | 河南省新思源电力科学研究院有限公司 | 请填写企业全称 |                |      |      |  |
| 成果基本情况      | P    |           |                   |         |                |      |      |  |
| 成果主要内容      |      | * 是否为会员:  |                   |         |                |      |      |  |
| 成果附件        |      | * 申报单位类型: | 建设                | •       |                |      |      |  |
| 申报完成        | Þ    | * 通讯地址:   | 测试                |         |                |      |      |  |
|             |      | 郎编:       | 测试                |         |                |      |      |  |
|             |      | * 所属集团:   | 广东省粤电集团有限公司       | •       |                |      |      |  |
|             |      |           | 947               |         |                |      |      |  |

图 8- 成果申报单位

### 2.2.1.3 成果基本情况

成果基本情况为创建成果时所填信息,自动显示,如有修改可直接修改后点击【保存】。

| (中国电力建设企业协会                  | 电力  | 建设成果              | 申报系统          | <b>合</b><br>首页 | 成果申报 | 已报成果 | 用户中心 |
|------------------------------|-----|-------------------|---------------|----------------|------|------|------|
| <b>编号:尚未提交,暂</b> ;<br>成果由报单位 | 无编号 | 成果基本情况            | 红色星号为必填项      |                |      |      |      |
| 成果基本情况                       | •   | * 成果名称:           | 5 成果名称为20个字以内 |                |      |      |      |
| 成果联系人                        | Þ   | * 小组名称:           | 5             |                |      |      |      |
| 成果主要内容                       | Þ   | * 注册小组人数:         | 5             |                |      |      |      |
| 成果附件                         |     | Salad J. Half Con |               |                |      |      |      |
| 申报完成                         | •   | * 小组成员:           | 5 小姐成员最多可填12人 |                |      |      |      |
|                              |     | * 应用工程类型:         | 输变电工程 🛟       |                |      |      |      |
|                              |     | * 所属专业:           | _ 安电工程        |                |      |      |      |
|                              |     | * 课题类型:           | 问题型           |                |      |      |      |
|                              |     |                   | 1031 GLO      |                |      |      |      |

#### 2.2.1.4 成果联系人

逐项填写成果联系人联系方式相关信息,点击【保存】。

| 编号:尚未提交,暂尹 | 5编号 | 成果联系人 红 | 色星号为必填项     |               |            |   |  |
|------------|-----|---------|-------------|---------------|------------|---|--|
| 成果申报单位     | Þ   |         |             |               |            |   |  |
| 成果基本情况     | ×   | * 姓名:   | 请输入姓名       |               |            |   |  |
| 成果联系人      |     | * 手机号:  | 请输入手机号      | 请填写正确手机号,以便接吻 | R成果相关通知信息。 | 1 |  |
| 成果主要内容     | Þ   |         |             |               |            | _ |  |
| 成果附件       | ×.  | * 邮箱:   | 请输入邮箱       |               |            |   |  |
| 申报完成       | ×.  | 固定电话:   | 010-1111111 |               |            |   |  |
|            |     |         |             |               |            |   |  |

#### 图 10- 成果联系人

#### 2.2.1.5 成果主要内容

填写成果主要内容相关内容,点击【保存】。注意字数限制。

| <b>()</b>    | 力建           | 设成果申               | 报系统      |  |   |              | 自前 | 成果申报 | 已报成果 | 用户中心 |
|--------------|--------------|--------------------|----------|--|---|--------------|----|------|------|------|
| 编号:尚未提交,暂无编号 | <del>9</del> | 成果主要内容             | 红色星号为必填项 |  |   |              |    |      |      |      |
| 成果申报单位       | ÷.           |                    |          |  |   |              |    |      |      |      |
| 成果基本情况       | Þ            | * 小组间介:            |          |  |   | 50004410(19) |    |      |      |      |
| 成果联系人        | ÷.           |                    |          |  |   |              |    |      |      |      |
| 成果主要内容       |              |                    |          |  |   |              |    |      |      |      |
| 成果附件         | Þ.           |                    |          |  |   |              |    |      |      |      |
| 申报完成         | Þ.           | * 选题理由:            |          |  |   | 200学以内       |    |      |      |      |
|              |              | * 主要活动过程:          |          |  | h | 200字以内       |    |      |      |      |
|              |              | * 取得成果:            |          |  |   | 2003410(4)   |    |      |      |      |
|              |              | ★申报单位内部评审<br>结论意见: | F        |  |   | 10091519     |    |      |      |      |
|              |              |                    | 97       |  |   |              |    |      |      |      |

#### 图 11- 成果主要内容

#### 2.2.1.6 成果附件

上传成果相关附件,按照系统提示点击对应【上传附件】按钮,在弹出窗口中填写名称等信息,选取文件后点击【保存】上传申报材料,上传的附件可修改或删除。

成果申报表需要点击【申报表下载】下载模版,填好后上传,要求 PDF 格式。

-8---

成果文本要求 word 格式,成果发表 PPT 要求是 PPT 格式,其他附件都为 PDF 格式,附件 大小不大于 30M。

|          | 电力建设  | 成果申报系统      |      | - | 瓦 成果申报 | 已报成果 | ▲ 用户中心 |
|----------|-------|-------------|------|---|--------|------|--------|
| 编号:尚未提交, | ,暂无编号 | 主要附件        |      |   |        |      |        |
| 成果申报单位   | >     | 成果申报表 中报表下载 |      |   |        |      | 上傳贈件   |
| 成果基本情况   | >     |             | 附件名称 |   |        | 4    | 操作     |
| 成果联系人    | >     |             | 8888 |   |        | 20   |        |
| 成果主要内容   | >     |             |      |   |        | 2    | 5 4    |
| 成果附件     | •     | 成果文本        |      |   |        |      | 上传照件   |
| 中版元成     | P     |             | 附件名称 |   |        | 1    | 操作     |
|          |       |             | GGGG |   |        | 21   | e R    |
|          |       | 成果发表PPT     |      |   |        |      | 上的粉件   |
|          |       |             | 附件名称 |   |        | 1    | 操作     |
|          |       |             | m    |   |        | 2    | e R    |
|          |       |             | GGGG |   |        | 21   | e E    |
|          |       | 企业内部成果评审文件  |      |   |        |      | 上传照件   |
|          |       |             | 附件名称 |   |        | I    | 操作     |
|          |       | 企业内部成果立项文件  |      |   |        |      | 上他附件   |
|          |       |             | 附件名称 |   |        | 1    | 操作     |
|          |       | 经济效益证明      |      |   |        |      | 上位804  |
|          |       |             | 附件名称 |   |        | ł    | 操作     |
|          |       |             | **** |   |        | 2    | e E    |

图 12 - 成果附件

#### 2.2.1.7 申报完成

点击左侧申报完成菜单,进入汇总页面,此页面中可查看各项填写情况,便于补充及查找。 确认无误后,点击【申报完成】,提交申报材料后,申报工作完成。

| (1) 电          | 力建设质                       | <b>戈果申报系统</b>                             |         |        | 自由 | 成果中报  | 日根成果  | 。<br>用户中心 |
|----------------|----------------------------|-------------------------------------------|---------|--------|----|-------|-------|-----------|
| 编号: 尚未提交, 暂无编号 | ;                          | 申报完成                                      |         |        |    |       |       |           |
| 成果申报单位         | >                          |                                           |         |        |    |       |       |           |
| 成果基本情况         | >                          |                                           |         |        |    |       |       |           |
| 成果联系人          | >                          |                                           |         |        |    | 成果编号: |       |           |
| 成果主要内容         | •                          | *申报单位:                                    |         |        |    |       |       |           |
| 成果附件           | •                          | *成果名称:                                    |         |        |    |       |       |           |
| 申报完成           | •                          | *小组名称:                                    |         |        |    |       |       |           |
|                |                            | *小組成员:                                    |         |        |    |       |       |           |
|                |                            | <ul> <li>▲ 课题类型: 问题型 * 成果联系人:</li> </ul>  |         |        |    |       |       |           |
|                |                            | * 成果申报表 (PDF版): 1页 * 成果文本 (项): 1页         |         |        |    |       |       |           |
|                |                            | *成果发表PPT (项): 2项 *企业内部成果评审文件<br>(面):      |         |        |    |       |       |           |
|                |                            | 企业内部成果立项文件(项):                            | 0项      | 1項     |    |       |       |           |
|                |                            |                                           | 其它材料信   |        |    |       |       |           |
|                |                            | 序号         材料名称         内容要求         当前情况 |         |        |    |       | 否符合要求 |           |
|                |                            | 1 *小细菌介 500字以内 5岁                         |         |        |    |       | √     |           |
|                |                            | 1 * 遠題理由 200字以内 6字                        |         |        |    | ۲     |       |           |
|                |                            | 1                                         | *主要活动过程 | 200字以内 | 0字 |       | √     |           |
|                |                            | 1                                         | ★ 取得成果  | 200字以内 | 0字 |       | √     |           |
|                | 1 * 申报单位内部评审结论意见 100字以内 0字 |                                           |         |        |    |       |       |           |
|                |                            |                                           | 中租完成    |        |    |       |       |           |

图 13 - 申报完成

注意:

 申报表提交后,不可再次修改申报表的内容,请确认申报表填报信息准确无误后进行提 交操作。

- 2、填报过程中,系统自动校验必填项、未填写及填写内容格式不正确的信息,若填写信息 有错误提示请及时更正填报内容。
- 3、用户可在申报成果列表中单击成果右侧的编辑图标查看申报情况(可查看申报表内容及 附件申报材料的上传情况)。

## 3. 用户中心

登录系统后,单击系统右上角的用户中心可查看或修改注册信息、修改账户密码、查看在线 帮助文档及修改注册手机号。

| ()<br>()<br>()<br>()<br>()<br>()<br>()<br>()<br>()<br>()<br>()<br>()<br>()<br>( | 电力建设成果申报系统     |         |                    |    |  | 成果申报 | 已报成果 | <mark>≗</mark><br>用户中心 |
|---------------------------------------------------------------------------------|----------------|---------|--------------------|----|--|------|------|------------------------|
|                                                                                 | 用户中心           | ▲ 注册信息( | 多改                 |    |  |      |      |                        |
|                                                                                 | 您好,13439807161 | 用户名     | 13439807161        |    |  |      |      |                        |
|                                                                                 | 😰 注册信息修改       | 电子邮箱    | wtiger1986@126.com |    |  |      |      |                        |
|                                                                                 | 台 密码修改         | 单位名称    | 测试                 |    |  |      |      |                        |
|                                                                                 | 😨 注册手机号修改      | 通讯地址    | 测试                 |    |  |      |      |                        |
|                                                                                 | 😨 退出平台         | 邮政编码    | 测试                 |    |  |      |      |                        |
|                                                                                 | 南 帮助中心         | 所属集团    | 国家电网有限公司           | \$ |  |      |      |                        |
|                                                                                 |                |         | 保存                 |    |  |      |      |                        |
|                                                                                 |                |         |                    |    |  |      |      |                        |

图 14 - 注册信息

### 3.1 修改密码

登录系统后,单击系统右上角用户中心,在打开页面中单击【密码修改】按钮,输入短信验证码、原密码及新密码,单击【保存】按钮,验证通过后,即可修改密码。

| ●     □     □     □     □     □     □     □     □     □     □     □     □     □     □     □     □     □     □     □     □     □     □     □     □     □     □     □     □     □     □     □     □     □     □     □     □     □     □     □     □     □     □     □     □     □     □     □     □     □     □     □     □     □     □     □     □     □     □     □     □     □     □     □     □     □     □     □     □     □     □     □     □     □     □     □     □     □     □     □     □     □     □     □     □     □     □     □     □     □     □     □     □     □     □     □     □     □     □     □     □     □     □     □     □     □     □     □     □     □     □     □     □     □     □     □     □     □     □     □     □     □     □     □     □     □     □     □     □     □     □     □     □     □     □     □     □     □     □     □     □     □     □     □     □     □     □     □     □     □     □     □     □     □     □     □     □     □     □     □     □     □     □     □     □     □     □     □     □     □     □     □     □     □     □     □     □     □     □     □     □     □     □     □     □     □     □     □     □     □     □     □     □     □     □     □     □     □     □     □     □     □     □     □     □     □     □     □     □     □     □     □     □     □     □     □     □     □     □     □     □     □     □     □     □     □     □     □     □     □     □     □     □     □     □     □     □     □     □     □     □     □     □     □     □     □     □     □     □     □     □     □     □     □     □     □     □     □     □     □     □     □     □     □     □     □     □     □     □     □     □     □     □     □     □     □     □     □     □     □     □     □     □     □     □     □     □     □     □     □     □     □     □     □     □     □     □     □     □     □     □     □     □     □     □     □     □     □     □     □     □     □     □     □     □     □     □     □     □     □     □     □     □     □     □     □     □     □     □     □     □     □     □     □     □     □     □     □     □     □ | 电力建设成果申报系统                                                                                 |                                                       |                           | 前页 | 成果申报 | 已报成果 | <b>》</b><br>用户中心 |
|----------------------------------------------------------------------------------------------------|--------------------------------------------------------------------------------------------|-------------------------------------------------------|---------------------------|----|------|------|------------------|
|                                                                                                    | 用户中心<br>窓好,13439807161<br>図 注册信息修改<br>合 密码修改<br>図 注册手机号修改<br>図 注册手机号修改<br>図 混出平台<br>資 帮助中心 | <b>密码修改</b><br>已验证手机<br>短信验证码<br>原始密码<br>新密码<br>重复新密码 | 13439607161         我取给证码 |    |      |      |                  |

图 15- 密码修改

## 3.2 注册手机号修改

登录系统后,单击系统右上角用户中心,在打开页面中单击【注册手机修改】按钮,输入新 手机号、短信验证码,单击【保存】按钮,即可修改注册手机号。

| ● 电力建设成果申报                                                                    | <b>电力建设成果申报系统</b>                   |                                 |  |  | 已报成果 | A<br>用户中心 |
|-------------------------------------------------------------------------------|-------------------------------------|---------------------------------|--|--|------|-----------|
| 用户中心<br>您好,13439807161<br>一 注册信息师政<br>一 密码师政<br>第 注册手机号师政<br>第 道出平台<br>一 帮助中心 | ■ 手机号修改<br>已验证手机<br>填写新手机号<br>短信检证码 | 13439807161<br>请填写新手机号<br>获取验证码 |  |  |      |           |

图 16- 注册手机号修改

### 3.3 退出

退出系统时,单击右上角的用户中心,在打开的页面,单击【退出平台】,即可退出申报系统,返回申报系统首页。用户中心中可以修改注册信息、登录密码、注册手机号等信息。

| ⑧ 电力建设成果申报系                                                                                                    | 8力建设成果申报系统                                                                                                   |                                                                            |  |  | 已报成果 | <b>上</b><br>用户中心 |
|----------------------------------------------------------------------------------------------------|----------------------------------------------------------------------------------------------------|----------------------------------------------------------------------------|--|--|------|------------------|
| 用户中心         您好, 13439807161         ② 注册信息特款         ② 注册信息特款         ① 密码修改         ② 注册手机号修改         ③ 注册手机号修改         ③ 退出平台         ③ 帮助中心 | <ul> <li>注册信息修</li> <li>用户名</li> <li>电子邮箱</li> <li>单位名称</li> <li>通讯地址</li> <li>邮政编码</li> <li>所属集团</li> </ul> | 改<br>13439807161<br>wtiger1986@126.com<br>测试<br>测试<br>测试<br>国家电网有限公司<br>保存 |  |  |      |                  |

图 17- 退出